## Game Sheets/Cards:

Teams can locate their game cards for pre-game printing on michigansoccer.com. To Print:

- 1. Go to michigansoccer.com.
- 2. Navigate to the "Schedules & Standings" page.
- 3. Load your division as you would to check the schedule/standings.
- 4. In the "Matches" section of the page you will now notice a new "Game Sheets" link below "Game Change" and "Submit Score"

| Match                                                                 | Actions      | Score |
|-----------------------------------------------------------------------|--------------|-------|
| Date & Time: April 14, 2018 - 12:30 pm                                | Game Change  |       |
| Game ID# 50887 - 2010 Blue Girls @ Michigan Lightning 2011 Girls Blue | Submit Score |       |
| Location - Spencer Park - 1 (map)                                     | Game Sheets  | -0-   |

- 5. Alternatively, you will also see these links on your team specific page which you can reach by clicking on your team name under the "Standings" section.
- 6. Once you click the "Game Sheets" link, a PDF should open in a new window/tab of your web browser.
- 7. This pdf contains **TWO** pages. Page one is the **HOME** team roster. Page two is the **AWAY** team roster.

## 8. You can download (or print) this PDF by clicking the appropriate link in the top right.

| Michigan Youth Soccer League Game Report & 1038; Team Roster | 1/2                                        |                                                           |                        |                   |                    |       |                   |                    | Ċ | ÷ | ə |
|--------------------------------------------------------------|--------------------------------------------|-----------------------------------------------------------|------------------------|-------------------|--------------------|-------|-------------------|--------------------|---|---|---|
|                                                              | -                                          | Nickipus Youth Secore Langue Gause Report & Team Rester   |                        |                   |                    |       |                   |                    |   |   |   |
|                                                              | Gan                                        | ne ID:                                                    | 49922                  |                   | Division:          |       | U-15 Girls Red    |                    |   |   |   |
|                                                              | Gam                                        | e Date:                                                   | Fri, Nay 4, 201        | 8                 | Game Time:         |       | 6:30 pm           |                    |   |   |   |
|                                                              | P                                          | Field: Spindler Park (19400 Stephens Drive: East Painte ) |                        |                   |                    |       |                   |                    |   |   |   |
|                                                              | Horse                                      | Team                                                      | SCS Alliance 03        | )                 | Away Team:         |       | NI REV 03 Star    | \$                 |   |   |   |
|                                                              | Team roster for home team: SCS Alliance 03 |                                                           |                        |                   |                    |       |                   |                    |   |   |   |
|                                                              | Present                                    | Absent                                                    | Reason for Sitting Out | Uniform<br>Number | Pull Name          | Goals | Caution<br>Number | Send Off<br>Letter |   |   |   |
|                                                              |                                            |                                                           |                        | 1                 | Anna Peterman      |       |                   |                    |   |   |   |
|                                                              |                                            |                                                           |                        | 10                | Naria Capanda      |       |                   |                    |   |   |   |
|                                                              |                                            |                                                           |                        | 11                | Sarah Smith        |       |                   |                    |   |   |   |
|                                                              |                                            |                                                           |                        | 12                | Madison Conner     |       |                   |                    |   |   |   |
|                                                              |                                            |                                                           |                        | 13                | Brooklyn Ostrowski |       |                   |                    |   |   |   |
|                                                              |                                            |                                                           |                        | 14                | Gwn Archibald      |       |                   |                    |   |   |   |
|                                                              |                                            |                                                           |                        | 15                | Lacey Craft        |       |                   |                    |   |   |   |
|                                                              |                                            |                                                           |                        | 16                | Ella Nulph         |       |                   |                    |   |   |   |
|                                                              |                                            |                                                           |                        | 17                | Sarah Everett      |       |                   |                    |   |   |   |

9. Print one (1) copy of the game report and bring it to your match.

Notes:

- If a player is missing from your Game Sheet, the player was NOT added correctly per the MYSL Rules and Regulations. Contact MYSL to inquire about late addition.
- Repeat these steps for each one of your matches in the MYSL season. The referees will check you in along with the passcards at each match.
- NOTE ON THE GAME REPORT ANY PLAYERS OR TEAM OFFICAL SITTING OUT DUE TO RED/YELLOW CARDS, TEAM DISCIPLINE OR INJURY NEXT TO THEIR NAME. SUSPENSIONS NOT NOTED ON THE GAME REPORT WILL NOT BE CONSIDERED SERVED.
- **COACHES/MANAGERS:** please note that you must hand enter your risk management numbers next to your names in the roster section.